#### **Table of Contents**

| 1 LOG IN TO THE ADMINISTRATIVE & WEBSITE CONTROL PANEL | 3    |  |
|--------------------------------------------------------|------|--|
| 2 USERID AND PASSWORD                                  | 3    |  |
| 3 LOOK FOR YOUR DOMAIN NAME                            | 4    |  |
| 4 ADD NEW DOMAIN                                       | 5    |  |
| 5 GO TO YOUR DOMAIN NAME                               | 5    |  |
| 6 SETUP YOUR DOMAIN NAME                               | 6    |  |
| 7 HOSTING TYPE                                         | 6    |  |
| 8 SETUP YOUR WEBSITE                                   | . 7  |  |
| 9 SETUP COMPLETED                                      | . 8  |  |
| 10. SETUP YOUR MAIL ACCOUNTS                           | . 9  |  |
| 11 ADD NEW MAIL NAME                                   | . 9  |  |
| 12. SETUP YOUR MAILBOX                                 | . 9  |  |
| 13. USE THE SHORTCUT                                   | . 10 |  |
|                                                        | . 10 |  |
|                                                        | . 11 |  |
|                                                        | . 12 |  |
|                                                        | . 13 |  |
| 18 ADD NEW FILE                                        | . 14 |  |
|                                                        | . 15 |  |
| 20 TRANSFERRING OF FILES.                              | 17   |  |
|                                                        | 17   |  |
| 22 USING WEBMAIL                                       | 17   |  |
| 23. CHANGING YOUR PASSWORD FOR CONTROL PANEL           | 18   |  |
| 24 MAKING PAYMENT ONLINE USING CREDIT CARD             | 19   |  |
| 25. DISABLE RECURRING PAYMENTS                         | 21   |  |
| 26 GETTING SUPPORT                                     | 23   |  |
|                                                        |      |  |

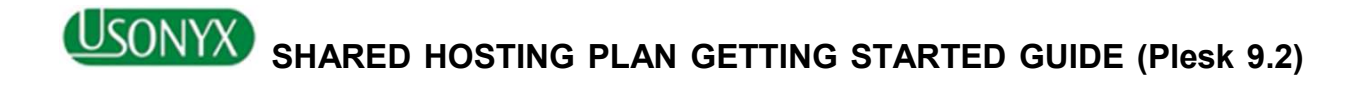

| Start a Sales Chat Send an Email Sales: +65 6223-1838<br>Customer Login Support Center<br>Singapore - English<br>r WebsiteSpark Support Domain Registration Contact us<br>Figure 1                                                                                                    | 1. LOG IN TO THE CONTROL PANEL<br>Open your Internet browser and enter<br>http://www.usonyx.net and click on the "Customer Login" at the<br>top right hand corner as shown in Fig 1. |
|----------------------------------------------------------------------------------------------------|----------------------------------------------------------------------------------------------------|
| Control Panel         Enter your e-mail into "E-mail" and password into the "Password" fields respectively.         Then click "Sign in".         E-mail       demo@usonyx.net          Password       *******         Interface language       User's Default         Forgot your password?       Sign in         Sign in       Figure 1 | 2. USERID & PASSWORD<br>Key your USERID you have used the email address and<br>PASSWORD assigned during the account registration                                                     |

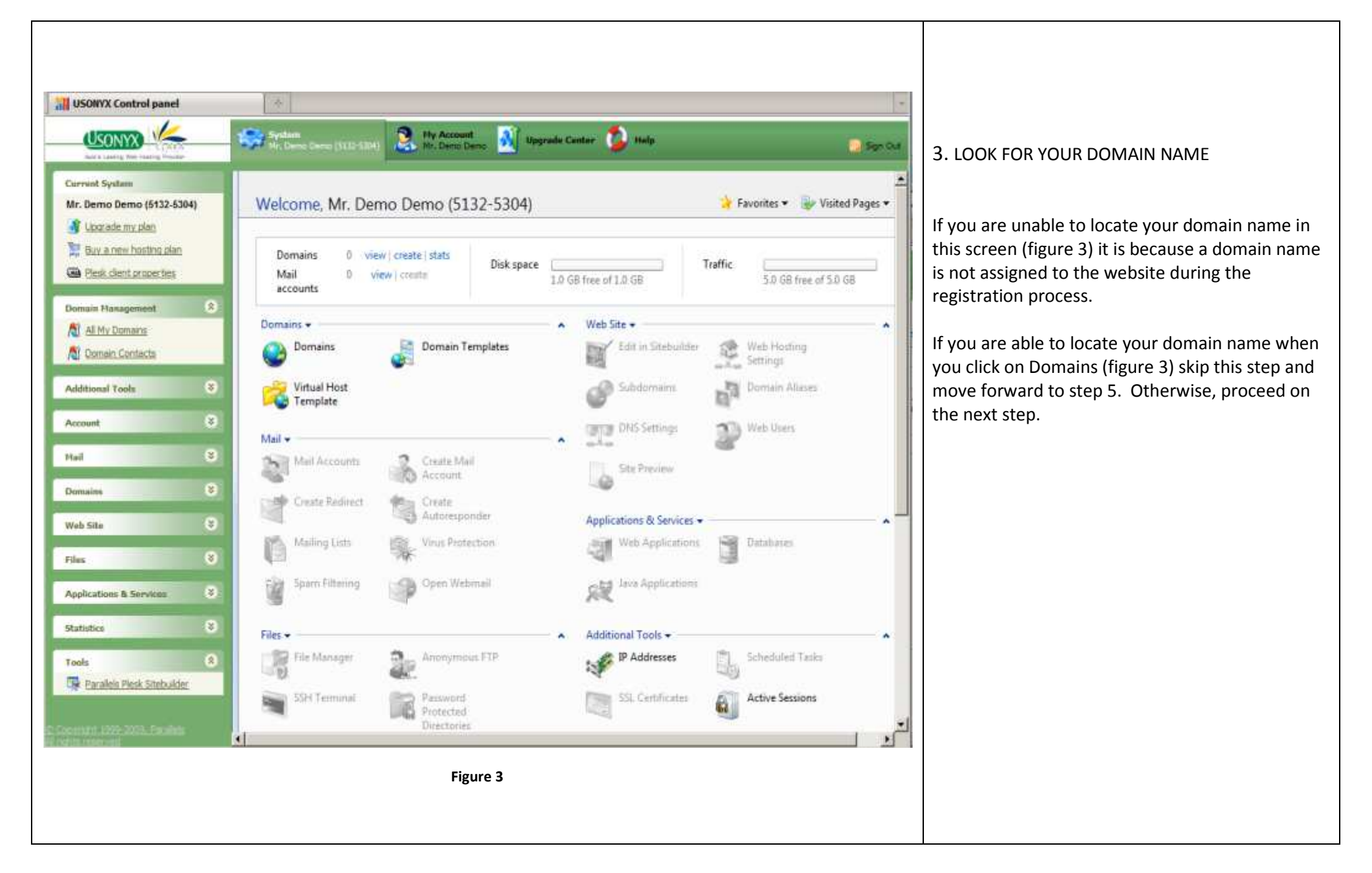

|                                                                                                    | 4. CREATE DOMAIN                                                                                                    |
|----------------------------------------------------------------------------------------------------|----------------------------------------------------------------------------------------------------|
|                                                                                                    | Key in your registered domain or domain name registered elsewhere and clicks OK and proceeds to Step 7.                                                                                                    |
| Home ><br>Domains<br>Tools<br>Create Domain<br>Create Domain<br>Traffic Usage<br>Traffic Usage<br>Create Domain<br>Create Domain<br>Create Doma | Please note if your domain name was registered elsewhere you<br>will require updating your name servers with your registrar or<br>previous web hosting provider in order to use it with your hosting<br>at USONYX. The following are the name servers IP-address and<br>Name Servers: |
| No domains                                                                                                    | NS01.USONYX.NET 116.12.50.100                                                                                                    |
|                                                                                                    | NS02.USONYX.NET 116.12.55.56<br>NS03.USONYX.NET 116.12.50.125<br>NS04.USONYX.NET 116.12.54.32                                                                                                    |
| Figure 4                                                                                                    |                                                                                                    |
|                                                                                                    |                                                                                                    |

| Create new domain for Mr. De     | mo Demo (5132-5304)                                                                                               |                                                                 |
|----------------------------------|----------------------------------------------------------------------------------------------------|-----------------------------------------------------------------|
| To create the domain and proceed | to allocating resources, click Next >>. To create the domain without adjusting the resource limits, click Finish. | 5. SETUP YOUR DOMAIN NAME                                       |
| Domain name and IP address       |                                                                                                    | Click "Create New domain" as shown figure 4. Proceed with the   |
| Domain name*                     | WWW 🔽 demodemo.com                                                                                                | steps as show on Figure 5                                       |
| Assign IP address                | 116.12.48.141 (shared)                                                                                            |                                                                 |
| Use domain template settings     | Default Domain 💌                                                                                                  |                                                                 |
| ·                                |                                                                                                    | HOSTING TYPE                                                    |
| Services                         |                                                                                                    | Subscribers should shoose Web Site Hesting unless you are not   |
| Switch on service                | V Mail                                                                                                    | Subscribers should choose web site Hosting unless you are not   |
|                                  |                                                                                                    | hosting your website with us.                                   |
| Hosting configuration            |                                                                                                    |                                                                 |
| Hosting type                     | Web Site Hosting                                                                                                  |                                                                 |
|                                  | Host a Web site on this server                                                                                    | SETUP YOUR WEBSITE                                              |
|                                  | C Forwarding                                                                                                    |                                                                 |
|                                  | Kedirect visitors to another Web site                                                                             |                                                                 |
|                                  | ○ No Hosting<br>Do not host a Web site at the moment                                                              | Under Hosting Settings, you will be required to create your own |
|                                  | bo not nost a web site at memorineire                                                                             | FTP Login a USERID and PASSWORD.                                |
| Hosting settings                 |                                                                                                    |                                                                 |
| Login *                          | demo                                                                                                    |                                                                 |
|                                  | This login is used to access your web site through FTP                                                            |                                                                 |
| Password                         | This account is used to serve a sub-size than the TTD                                                             |                                                                 |
| Confirm password                 | This password is used to access your web site through PTP                                                         |                                                                 |
|                                  |                                                                                                    |                                                                 |
| * Required fields                | Next>> Finish Cancel                                                                                              |                                                                 |
| •                                | Figure 5                                                                                                    |                                                                 |
|                                  |                                                                                                    |                                                                 |
|                                  |                                                                                                    |                                                                 |
|                                  |                                                                                                    |                                                                 |
|                                  |                                                                                                    |                                                                 |
|                                  |                                                                                                    |                                                                 |
|                                  |                                                                                                    |                                                                 |
|                                  |                                                                                                    |                                                                 |
|                                  |                                                                                                    |                                                                 |
|                                  |                                                                                                    |                                                                 |

| Services (Select All / Clear All)            |                                                                                   |                                                                       |
|----------------------------------------------|-----------------------------------------------------------------------------------|-----------------------------------------------------------------------|
| Apache ASP support                           |                                                                                   |                                                                       |
| SSI support                                  |                                                                                   |                                                                       |
| PHP support                                  | 🔽 (run as Apache module 🔄 , PHP 'safe_mode' on 🔽 )                                |                                                                       |
| CGI support                                  |                                                                                   | 6. Click 'Next' to enable the essential service(s) require to support |
| Perl support                                 |                                                                                   | your website function for example, PHP support which is very          |
| Python support                               |                                                                                   | common if you are using some PHP programs contributed by the          |
| FastCGI support (required for Ruby on Rails) |                                                                                   | outsource community.                                                  |
| Miva support                                 | (The component was not installed)                                                 | Click 'Finish' once done.                                             |
| ColdFusion support                           | (The component was not installed)                                                 |                                                                       |
| Web statistics                               | AWStats 💌 (accessible via password protected directory '/plesk-stat/webstat/' 🗌 ) |                                                                       |
| Custom Error Documents                       |                                                                                   |                                                                       |
| * Required fields                            | Next >> Finish Cancel                                                             |                                                                       |
|                                              | Figure 6                                                                          |                                                                       |
|                                              |                                                                                   |                                                                       |
|                                              |                                                                                   |                                                                       |
|                                              |                                                                                   |                                                                       |

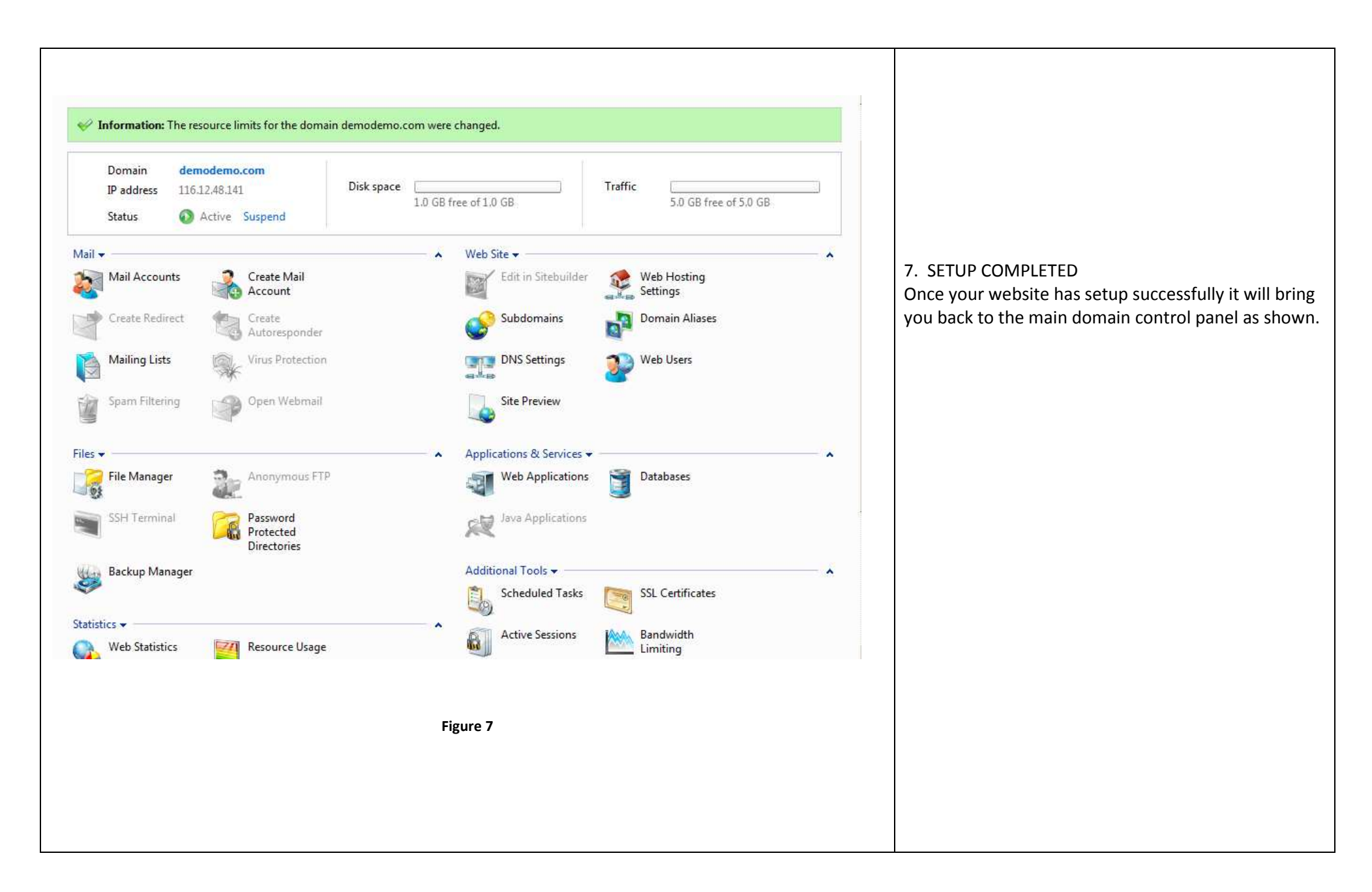

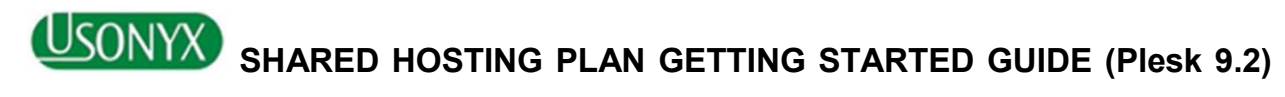

| Mr. Demo Demo (5132-5304)                                                                                                    | Demo Demo M Opgrade Cem                                          | iner y nep                                                              |                                                                                 | Sign Out |                                                                                                    |
|----------------------------------------------------------------------------------------------------|------------------------------------------------------------------|-------------------------------------------------------------------------|---------------------------------------------------------------------------------|----------|----------------------------------------------------------------------------------------------------|
| /elcome, Mr. Demo Demo                                                                                                    | o (5132-5304)                                                    |                                                                         | 🔆 Favorites 👻 🦭 Visited P                                                       | ages 👻 📥 |                                                                                                    |
| Domains 1 view   create  <br>Mail 0 view   create<br>accounts                                                                                                    | stats Disk space 10                                              | 22.3 MB free of 1.0 GB                                                  | Traffic 5.0 GB free of 5.0 GB                                                   |          | 8. SETUP YOUR MAIL ACCOUNTS<br>Click "Create Mail Accounts" as shown at figure 8.                                                                              |
| omains ↓<br>Domains Jor                                                                                                    | nain Templates                                                   | ▲ Web Site ▼ Edit in Sitebuilder                                        | Web Hosting<br>Settings                                                         | - •      | http://usonyx.net/how-to-create-a-pop-email-account-in-plesk.html                                                                                              |
| Virtual Host<br>Template                                                                                                    |                                                                  | Subdomains<br>DNS Settings                                              | Domain Aliases                                                                  |          |                                                                                                    |
| Iail V<br>Mail Accounts                                                                                                    | ate Mail<br>count                                                | Site Preview                                                            | 2                                                                               |          |                                                                                                    |
| Create Redirect                                                                                                    | ate<br>oresponder<br>15 Protection                               | Applications & Services ▼                                               | Databases                                                                       | - • _    |                                                                                                    |
| Spam Filtering Ope                                                                                                    | en Webmail                                                       | Java Applications                                                       |                                                                                 |          |                                                                                                    |
| les 🗸 👔 File Manager 🛛 🐉 Anc                                                                                                    | onymous FTP                                                      | Additional Tools -                                                      | Scheduled Tasks                                                                 | - ·      |                                                                                                    |
|                                                                                                    |                                                                  |                                                                         |                                                                                 |          |                                                                                                    |
| SSH Terminal Frot<br>Prot<br>Dire                                                                                                    | sword<br>tected<br>:ctories                                      | SSL Certificates                                                        | Active Sessions                                                                 |          |                                                                                                    |
| SSH Terminal Ras.<br>Prot<br>Dire                                                                                                    | sword<br>tected<br>:ctories                                      | SSL Certificates                                                        | Active Sessions                                                                 |          |                                                                                                    |
| SSH Terminal Fas<br>Prot<br>Dire<br>Create mail account<br>Click Next >> to create the mail acco                                                                                                    | sword<br>tected<br>ectories<br>unt and proceed to configuring ar | SSL Certificates                                                        | Active Sessions                                                                 |          | 9. ADD NEW MAIL NAME                                                                                                    |
| SSH Terminal Pas<br>Pro<br>Dire<br>Create mail account<br>Click Next >> to create the mail acco<br>Mail account properties                                                                                                    | sword<br>tected<br>sctories                                      | SSL Certificates                                                        | Active Sessions                                                                 |          | 9. ADD NEW MAIL NAME<br>This is where you add your email accounts and user                                                                                     |
| SSH Terminal Pas<br>Pro<br>Dire<br>Create mail account<br>Click Next >> to create the mail acco<br>Mail account properties<br>Mail account *<br>Old password                                                                                                    | sword<br>tected<br>sctories                                      | Figure 8                                                                | Active Sessions                                                                 |          | 9. ADD NEW MAIL NAME<br>This is where you add your email accounts and user<br>SETUP YOUR MAILBOX                                                               |
| SSH Terminal Pas<br>Pro<br>Dire<br>Create mail account<br>Click Next >> to create the mail acco<br>Mail account properties<br>Mail account *<br>Old password<br>New password                                                                                                    | sword<br>tected<br>sectories                                     | Figure 8                                                                | Active Sessions                                                                 |          | 9. ADD NEW MAIL NAME<br>This is where you add your email accounts and user<br>SETUP YOUR MAILBOX                                                               |
| SSH Terminal Pas<br>Pro<br>Dire<br>Create mail account<br>Click Next >> to create the mail acco<br>Mail account properties<br>Mail account *<br>Old password<br>New password<br>Confirm password                                                                                                    | sword<br>tected<br>ectories                                      | SSL Certificates                                                        | Active Sessions                                                                 |          | 9. ADD NEW MAIL NAME<br>This is where you add your email accounts and user<br>SETUP YOUR MAILBOX<br>Key in the mail name and setup the mailbox qu<br>required. |
| SSH Terminal Pas<br>Pro<br>Dire<br>Create mail account<br>Click Next >> to create the mail acco<br>Mail account properties<br>Mail account *<br>Old password<br>New password<br>Confirm password<br>Control panel access                                                                                                    | sword<br>tected<br>extories                                      | SSL Certificates                                                        | Active Sessions                                                                 |          | 9. ADD NEW MAIL NAME<br>This is where you add your email accounts and user<br>SETUP YOUR MAILBOX<br>Key in the mail name and setup the mailbox qu<br>required. |
| SSH Terminal Pas<br>Pro<br>Dire<br>Create mail account<br>Click Next >> to create the mail acco<br>Mail account properties<br>Mail account *<br>Old password<br>New password<br>Confirm password<br>Control panel access<br>Button label length<br>Interfice language                                                                                                    | sword<br>tected<br>extories                                      | SSL Certificates                                                        | Active Sessions                                                                 |          | 9. ADD NEW MAIL NAME<br>This is where you add your email accounts and user<br>SETUP YOUR MAILBOX<br>Key in the mail name and setup the mailbox qu<br>required. |
| SSH Terminal Pas<br>Pro<br>Dire<br>Create mail account<br>Click Next >> to create the mail acco<br>Mail account *<br>Old password<br>New password<br>Confirm password<br>Control panel access<br>Button label length<br>Interface language<br>Interface skin                                                                                                    | sword<br>tected<br>ectories                                      | SSL Certificates                                                        | Active Sessions                                                                 |          | 9. ADD NEW MAIL NAME<br>This is where you add your email accounts and user<br>SETUP YOUR MAILBOX<br>Key in the mail name and setup the mailbox qu<br>required. |
| SSH Terminal Pas<br>Pro<br>Dire<br>Create mail account<br>Click Next >> to create the mail acco<br>Mail account *<br>Old password<br>New password<br>Confirm password<br>Control panel access<br>Button label length<br>Interface language<br>Interface skin<br>Allow multiple sessions                                                                                                    | sword<br>tected<br>ectories                                      | SSL Certificates                                                        | Active Sessions                                                                 |          | 9. ADD NEW MAIL NAME<br>This is where you add your email accounts and user<br>SETUP YOUR MAILBOX<br>Key in the mail name and setup the mailbox qu<br>required. |
| SSH Terminal Pas<br>Pro<br>Dire<br>Create mail account<br>Click Next >> to create the mail acco<br>Mail account properties<br>Mail account *<br>Old password<br>New password<br>Confirm password<br>Confirm password<br>Control panel access<br>Button label length<br>Interface language<br>Interface skin<br>Allow multiple sessions<br>Prevent users from working with the<br>control panel until interface screens<br>are completely loaded | sword<br>tected<br>ectories                                      | SSL Certificates                                                        | Active Sessions                                                                 |          | 9. ADD NEW MAIL NAME<br>This is where you add your email accounts and user<br>SETUP YOUR MAILBOX<br>Key in the mail name and setup the mailbox qu<br>required. |
| SSH Terminal<br>Create mail account<br>Click Next >> to create the mail acco<br>Mail account properties<br>Mail account *<br>Old password<br>Confirm password<br>Control panel access<br>Button label length<br>Interface language<br>Interface skin<br>Allow multiple sessions<br>Prevent users from working with the<br>control panel until interface screens<br>are completely loaded<br>Mailbox                                             | sword<br>tected<br>ectories                                      | SSL Certificates                                                        | Active Sessions                                                                 |          | 9. ADD NEW MAIL NAME<br>This is where you add your email accounts and user<br>SETUP YOUR MAILBOX<br>Key in the mail name and setup the mailbox qu<br>required. |
| SSH Terminal<br>Create mail account<br>Circk Next >> to create the mail acco<br>Mail account r<br>Old password<br>Control panel access<br>Button label length<br>Interface language<br>Interface skin<br>Allow multiple sessions<br>Prevent users from working with the<br>control panel until interface screens<br>are completely loaded<br>Mailbox<br>Mailbox<br>Mailbox quota                                                                | sword<br>tected<br>sectories                                     | SSL Certificates Figure 8 ntivirus. Click Finish to create the ma o.com | Active Sessions                                                                 |          | 9. ADD NEW MAIL NAME<br>This is where you add your email accounts and user<br>SETUP YOUR MAILBOX<br>Key in the mail name and setup the mailbox qu<br>required. |
| SSH Terminal<br>Create mail account<br>Click Next >> to create the mail acco<br>Mail account r<br>Old password<br>Control panel access<br>Button label length<br>Interface language<br>Interface skin<br>Allow multiple sessions<br>Prevent users from working with the<br>control panel until interface screens<br>are completely loaded<br>Mailbox<br>Mailbox<br>Mailbox<br>Mailbox quota                                                     | sword<br>tected<br>ectories                                      | SSL Certificates                                                        | Active Sessions Cuture Putture il account and exit the wizard.  > Finish Cancel |          | 9. ADD NEW MAIL NAME<br>This is where you add your email accounts and user<br>SETUP YOUR MAILBOX<br>Key in the mail name and setup the mailbox qu<br>required. |

| Home > Domains > dem                                                    | odemo.com + Mail Accoun              | ts 🕨                        |             |                                                     |                                                                                                    |
|-------------------------------------------------------------------------|--------------------------------------|-----------------------------|-------------|-----------------------------------------------------|----------------------------------------------------------------------------------------------------|
| demo@demoder                                                            | no.com                               |                             | 눩 Favo      | rites 🔻 😻 Visited Pages 👻 🍞 Up Level                |                                                                                                    |
| Tools Add New Mail                                                      | Preferences                          | Permissions                 | Anilbox     | Redirect                                            |                                                                                                    |
| Alias                                                                   | <b>2</b>                             |                             |             |                                                     | 10. USE THE SHORTCUT                                                                                                    |
| Mail Group                                                              | Groups                               | Autoresponders              | Spam Filter | Antivirus                                           | Use the shortcut key as shown in figure 13 to create the next mail account (s) from the mail service.                                                          |
| WebMail                                                                 |                                      |                             |             |                                                     |                                                                                                    |
| Info                                                                    |                                      |                             |             |                                                     |                                                                                                    |
| Control panel access                                                    | On On                                | Mailbo                      | ¢           | <u>On</u>                                           |                                                                                                    |
| Redirect                                                                | Off<br>Off                           | Autore                      | ponders     | Off                                                 |                                                                                                    |
| Mail group<br>Antivirus (Dr.Web)                                        | switched off                         | Spam F                      | liter       |                                                     |                                                                                                    |
| No Mail aliases                                                         |                                      |                             |             |                                                     |                                                                                                    |
|                                                                         |                                      | Figure 10                   |             |                                                     |                                                                                                    |
|                                                                         |                                      |                             |             |                                                     |                                                                                                    |
| Home > Domains > demo     Mail Accounts L     Mail Accounts Mailing Lis | demo.com ►<br>Jnder the Domain<br>ts | demo <mark>de</mark> mo.com | 🔶 Fav       | vorites 👻 🦭 Visited Pages 👻 🏂 Up Level              | el                                                                                                    |
| Tools                                                                   |                                      |                             |             |                                                     | 11. MAILBOXES                                                                                                    |
| Create Mail<br>Account                                                  | Mail Settings                        |                             |             |                                                     | If you have created the mailbox successfully, the mail<br>name appears in your control panel as Figure 11.<br>To understand how to configure your mail reading |
| C                                                                       | 🗞 Search 🛛 📋 Reset Search            | ı                           |             |                                                     | program like outlook, outlook express and etc, visit our                                                                                                    |
| 💥 Remove 🛛 🕅 Modify 💿                                                   | Show Aliases                         |                             |             | ▲ Hide Sea                                          | arch Website http://www.usonyx.net.                                                                                                    |
| 1 Mail accounts total                                                   |                                      |                             |             | Number of entries per page: <u>10</u> 25 <u>100</u> |                                                                                                    |
| L B R G A                                                               | S AV Name ^                          |                             |             |                                                     |                                                                                                    |
|                                                                         | 🦉 🗐 demo@demodem                     | io.com                      |             |                                                     | 8                                                                                                    |
| 1 Mail accounts total                                                   |                                      | <b>Figure 44</b>            |             | Number of entries per page: <u>10</u> 25 <u>100</u> |                                                                                                    |
|                                                                         |                                      | Figure 11                   |             |                                                     |                                                                                                    |
|                                                                         |                                      |                             |             |                                                     |                                                                                                    |

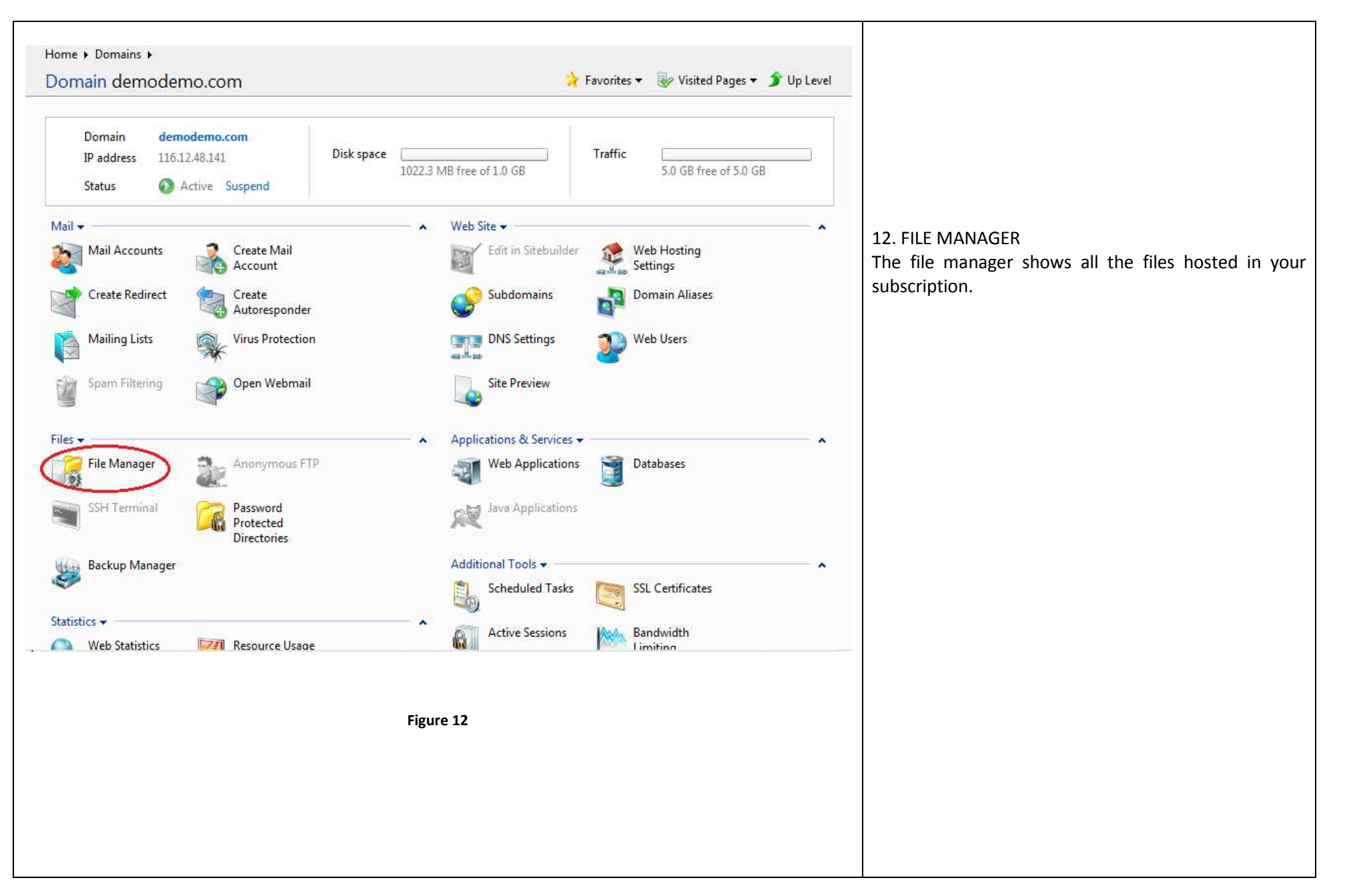

| File Manager                                          |                  |                            | 🔆 Favorites 👻 🥪 Visited Pag | es 👻 🏂 Up             | Level             |                                                         |
|-------------------------------------------------------|------------------|----------------------------|-----------------------------|-----------------------|-------------------|---------------------------------------------------------|
| 🥄 Search 📋 Reset                                      | Search           |                            |                             |                       |                   |                                                         |
| 🔀 Remove 🛛 🐻 Change Timestamp 🛛 🛃 Copy/N              | Move 🛛 🔂 Add New | Directory 🛛 🔓 Add New File | ar Calculate Size           | ▲ Hic                 | le Search         |                                                         |
| 12 files and directories in <u>demodemo.com</u> total |                  |                            | Number of entries           | oer page: <u>10</u> 2 | 25 <u>100 All</u> |                                                         |
| T Name *                                              | Size             | Tools Permissions          | Modification date           | User                  | Group             | 13. YOUR WEB ROOT FOLDER (/HTTPDOCS)                    |
| 🗌 🣁 anon_ftp                                          | 4.00 KB 📑        | rwx r-x                    | Nov 11, 2009                | demo12345             | psaserv           | nttpdocs is your web root folder and this is where      |
| 🗌 🎾 bin                                               | 4.00 KB 📑        | rwx r-x r-x                | Nov 11, 2009                | root                  | psaserv           | you upload your files and publish t hem to the Internet |
| 🗌 📁 cgi-bin                                           | 4.00 KB 📑        | rwx r-x                    | Nov 11, 2009                | demo12345             | psaserv           |                                                         |
| 🗌 🃁 conf                                              | 4.00 KB 📑        | rwx r-x                    | Nov 12, 2009                | root                  | psaserv           |                                                         |
| 🗌 📁 error_docs                                        | 4.00 KB 📑        | rwx r-x r-x                | Nov 11, 2009                | root                  | psaserv           |                                                         |
| 🗌 🎾 httpdocs                                          | 4.00 KB 📑        | FWX F-X                    | Nov 11, 2009                | demo12345             | psaserv           |                                                         |
| 🗌 📁 httpsdocs                                         | 4.00 KB 📑        | rwx r-x                    | Nov 11, 2009                | demo12345             | psaserv           |                                                         |
| 🗌 🣁 pd                                                | 4.00 KB 📑        | rwx r-x                    | Nov 11, 2009                | root                  | psaserv           |                                                         |
| 🗌 🃁 private                                           | 4.00 KB 📑        | rwx                        | Nov 11, 2009                | demo12345             | root              |                                                         |
| 🗇 📁 statistics                                        | 4.00 KB 📑        | r-x r-x                    | Nov 11, 2009                | root                  | psaserv           |                                                         |
| 🗌 🥟 subdomains                                        | 4.00 KB 📑        | rwx r-x r-x                | Nov 11, 2009                | root                  | psaserv           |                                                         |
| 🗐 📁 web_users                                         | 4.00 KB 📑        | rwx r-x r-x                | Nov 11, 2009                | root                  | psaserv           |                                                         |
| 12 files and directories in <u>demodemo.com</u> total |                  |                            | Number of entries           | oer page: <u>10</u> 2 | 5 <u>100 All</u>  |                                                         |
|                                                       |                  |                            |                             |                       |                   |                                                         |
|                                                       |                  | Figure 13                  |                             |                       |                   |                                                         |
|                                                       |                  |                            |                             |                       |                   |                                                         |
|                                                       |                  |                            |                             |                       |                   |                                                         |
|                                                       |                  |                            |                             |                       |                   |                                                         |
|                                                       |                  |                            |                             |                       |                   |                                                         |
|                                                       |                  |                            |                             |                       |                   |                                                         |
|                                                       |                  |                            |                             |                       |                   |                                                         |
|                                                       |                  |                            |                             |                       |                   |                                                         |
|                                                       |                  |                            |                             |                       |                   |                                                         |

| Rearch                                                      | set Search       |                   |                  |                     |                       |         |                                                                                                    |
|-------------------------------------------------------------|------------------|-------------------|------------------|---------------------|-----------------------|---------|----------------------------------------------------------------------------------------------------|
| 🕻 Remove 🛛 🔞 Change Timestamp 🛛 🐻 Cop                       | y/Move 🛛 🔀 Add N | New Directory 🛛 🔒 | Add New File 🦪 📿 | Calculate Size      | ▲ Hide                | Search  | 14. THE INDEX FILE                                                                                  |
| files and directories in demoderno.com / httpd              | ocs total        |                   |                  | Number of entries n | er nage: 10.25        | 100 Δ1  | The 1file to be displayed in your web known as index file should be either in index html index html |
| T Name *                                                    | Size             | Tools             | Permissions      | Modification date   | User                  | Group   | index.html or index.php uploaded into the httpd                                                     |
| <b>2</b>                                                    | 4.00 KB          |                   | , childstoris    | Nov 11, 2009        | root                  | root    | folder.                                                                                             |
| CSS CSS                                                     | 4.00 KB          |                   | rwx.r-x.r-x      | Nov 11, 2009        | demo12345             | psacln  |                                                                                                    |
| i 🍃 img                                                     | 4.00 KB          |                   | rwx r-x r-x      | Nov 11, 2009        | demo12345             | psacln  |                                                                                                    |
| picture_library                                             | 4.00 KB          |                   | rwx r-x r-x      | Nov 11, 2009        | demo12345             | psacln  |                                                                                                    |
| 🦻 plesk-stat                                                | 4.00 KB          |                   | rwx r-x r-x      | Nov 11, 2009        | root                  | root    |                                                                                                    |
| i 📁 test                                                    | 4.00 KB          | 🕞 💭               | rwx r-x r-x      | Nov 11, 2009        | demo12345             | psacln  |                                                                                                    |
| I favicon.ico                                               | 20.0 KB          |                   | rwx r-x r-x      | Nov 11, 2009        | demo12345             | psacln  |                                                                                                    |
| index.html                                                  | 8.00 KB          |                   | rwx r-x r-x      | Nov 11, 2009        | demo12345             | psacln  |                                                                                                    |
| files and directories in <u>demodemo.com</u> / <u>httpd</u> | ocs total        |                   |                  | Number of entries p | er page: <u>10</u> 25 | 100 All |                                                                                                    |
|                                                             |                  | Figure 14         |                  |                     |                       |         |                                                                                                    |
|                                                             |                  | ligure 14         |                  |                     |                       |         |                                                                                                    |

| Home > Domains > demodemo.com                  | ٠                   |                   |              |                          |                       |          |                                                                                                    |
|------------------------------------------------|---------------------|-------------------|--------------|--------------------------|-----------------------|----------|----------------------------------------------------------------------------------------------------|
| File Manager                                   |                     |                   | 🔀 Fa         | avorîtes 🔻 🦭 Visited Pag | es 🔻 🇊 Up I           | .evel    |                                                                                                    |
| Search                                         | Reset Search        |                   |              |                          |                       |          |                                                                                                    |
| Remove 🛛 🐻 Change Timestamp                    | 🖉 Copy/Move 🛛 🔂 Add | I New Directory 🄇 | Add New File | 🖗 Calculate Size         | ▲ Hide                | e Search | 15. ADD NEW FILE                                                                                       |
| etter und die de die inderen d                 | 1.0. download       |                   | ~            | Number of outside a      |                       | 100 All  | At file manager you can add/upload a new file of replace the file by clicking "Add New File". We do no |
| Thes and directories in <u>demoderno.com</u> , | nitpoocs total      | -                 |              | Number of entries p      | er page: <u>10</u> 23 | 100 All  | recommend using this function if you have many file                                                    |
| □ T Name ^                                     | Size                | Tools             | Permissions  | Modification date        | User                  | Group    | for uploading, try FTP instead.                                                                        |
|                                                | 4.00 KB             | 12.4 (7m)         |              | Nov 11, 2009             | root                  | root     |                                                                                                    |
| . 📁 CSS<br>7 🔀 ima                             | 4.00 KB             |                   | TWX 1-X 1-X  | Nov 11, 2009             | demo12245             | psacin   | You can also check our online tutorial for furthe                                                      |
| i 💋 nigture library                            | 4.00 KB             |                   | TWX T-X T-X  | Nov 11, 2009             | demo12345             | psacin   | reference:                                                                                             |
| picture_inbrary                                | 4.00 KB             |                   | TWX F-X F-X  | Nov 11, 2009             | root                  | psacin   |                                                                                                    |
| tect                                           | 4.00 KB             |                   | TWX 1-X 1-X  | Nov 11, 2009             | demo12245             | ncaclo   | http://usonyx.net/how-to-use-file-manager-in-plesk.htm                                                 |
|                                                | 4.00 KB             |                   | TWX 1-X 1-X  | Nov 11, 2009             | demo12245             | psacin   |                                                                                                    |
| index.html                                     | 8.00 KB             |                   | FWX F-X F-X  | Nov 11, 2009             | demo12345             | psacin   |                                                                                                    |
| files and directories in <u>demodemo.com</u>   | httpdocs total      |                   |              | Number of entries p      | er page: <u>10</u> 25 | 100 All  |                                                                                                    |
|                                                |                     |                   |              |                          |                       |          |                                                                                                    |
|                                                |                     | Figure 15         |              |                          |                       |          |                                                                                                    |
|                                                |                     |                   |              |                          |                       |          |                                                                                                    |
|                                                |                     |                   |              |                          |                       |          |                                                                                                    |
|                                                |                     |                   |              |                          |                       |          |                                                                                                    |

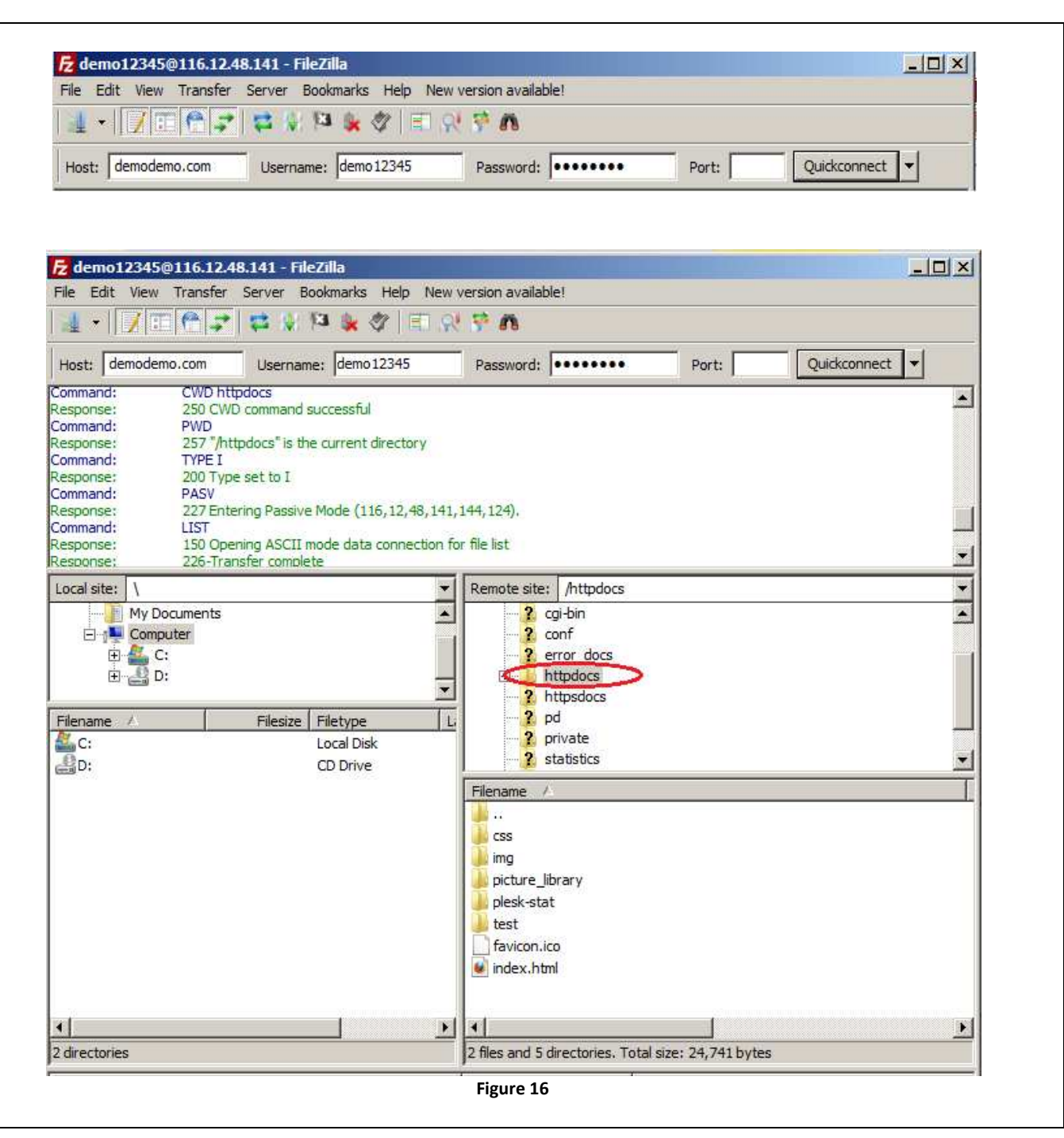

#### 16. FTP

As we have mentioned, FTP is the most common method uploading files to your website. We recommend downloading software like FILEZILLA from http://filezilla-project.org/download.php?type=client

Open up your FileZilla program and enter your

FTP Address, FTP Login and Password as shown on Figure 16. FTP URL should be

"ftp.yourdomainname.com" without the www in front. FTP Login and Password was created earlier.

\*Please make sure to update your filezilla whenever there's a latest copy.

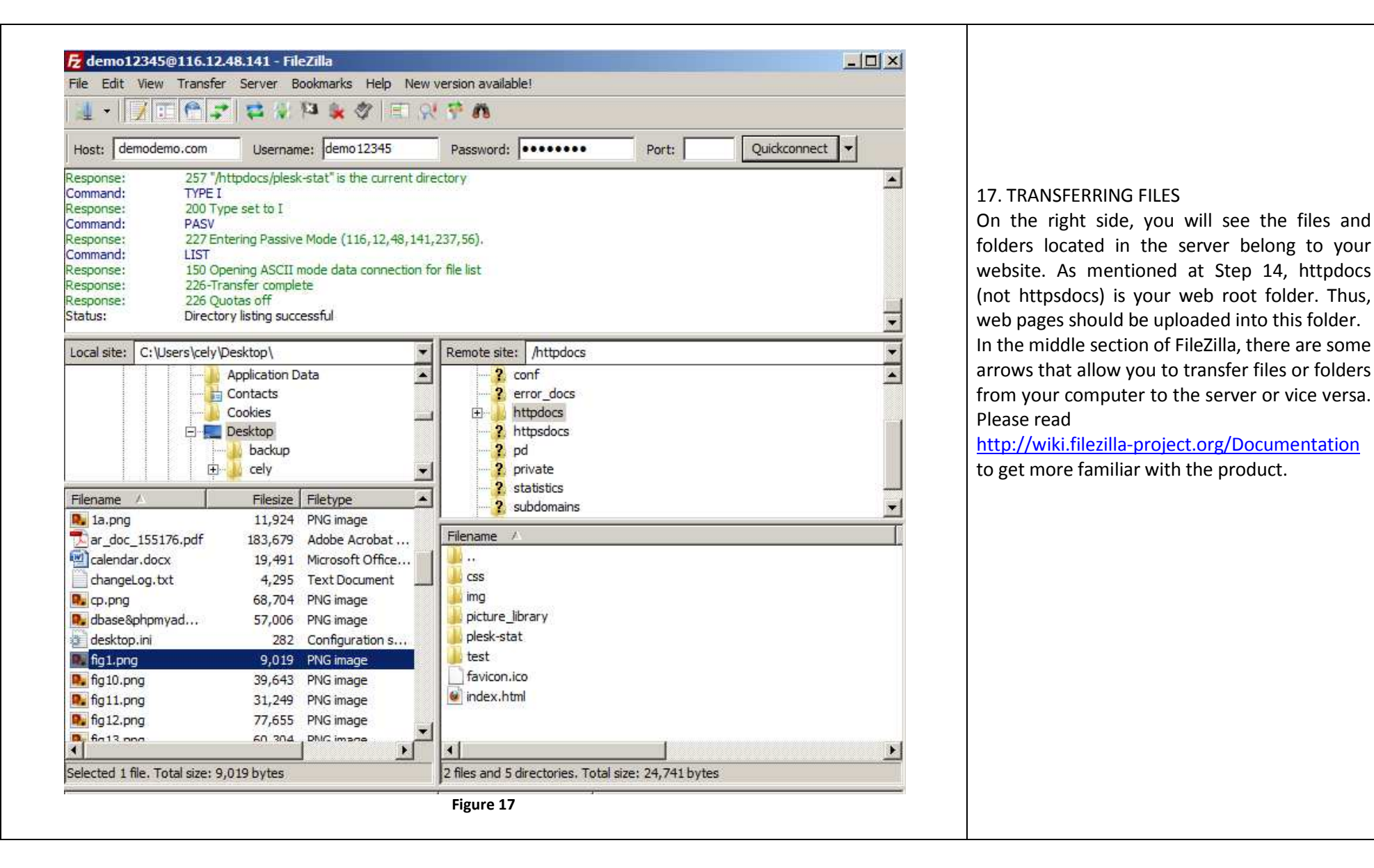

| - Favorites | W Mail Welcome to Ho    | rde         | 1 1             |       | Pac           | se • Safety • | Tools + 🙆 + |
|-------------|-------------------------|-------------|-----------------|-------|---------------|---------------|-------------|
| M rayonics  | w mail ;; welcome to ho | iiue        |                 |       | - etter - rei | ge solicty.   | 10013       |
|             |                         | Mak         | come to         | Horde |               |               |             |
|             |                         | wen         | come to         | norde |               |               |             |
|             |                         |             |                 |       |               |               |             |
|             |                         | Username de | emo@demodem     | o.com |               |               |             |
|             |                         | Password    |                 |       |               |               |             |
|             |                         |             | nolish (America | n)    |               |               |             |
|             |                         | Language    | ngiish (America | 0)    | and a second  |               |             |
|             |                         | L           | OG IN           |       |               |               |             |
|             |                         |             |                 |       |               |               |             |
|             |                         |             | 202hocc         | d by  |               |               |             |
|             |                         |             |                 | E     |               |               |             |

Figure 18

| Email Address (ex. user@exan | nple.com) |      |
|------------------------------|-----------|------|
| demo@demodemo.com            |           |      |
| Password                     |           |      |
| •••••••                      |           |      |
| anguage                      |           |      |
| Use Browser Language         | I 🔒       | 2    |
| Remember me                  | Login     | Help |

#### 18. USING WEBMAIL

#### HORDE

Shared Linux webmail interface. Reading and sending mails have never been so easy using webmail. As long you have a computer with internet access you can conveniently access your mailbox from an internet browser.

Type in webmail.yourdomainname.com and you will see the login screen as shown at Figure 18 enter your email address as Username and Password to check your mail.

You can also check our online tutorial for further reference:

http://usonyx.net/how-to-use-webmail-in-plesk.html

#### SMARTERMAIL

Shared Windows Webmail interface. Access Email Through a World-class Webmail Interface, SmarterMail delivers an industry-leading Webmail interface for accessing email, calendars, contacts, tasks, and notes. The optimized AJAX Web interface is intuitive for Microsoft Outlook users and makes use of drag-anddrop, keyboard shortcuts, pop-up windows, snapping panes, splitters, and tab controls.

Type in webmail.yourdomainname.com and you will see the login screen as shown at Figure 18A enter your email address as Username and Password to check your mail.

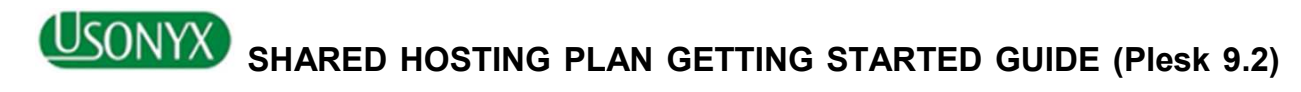

| System<br>Mr. Demo Demo (5132-2        | 792) Nr. Demo Demo                              | Center 💋 Help            |                                                                                                    |
|----------------------------------------|-------------------------------------------------|--------------------------|----------------------------------------------------------------------------------------------------|
| Mv Account > Personal<br>Personal Prof | <u>al Settings</u> ><br>File                    |                          | This s                                                                                                    |
| Here you can change perso              | nal settings of the currently logged user.      |                          | 19. CHANGING YOUR PASSWORD FOR<br>CONTROL PANEL                                                                         |
| Personal Profile                       |                                                 |                          | Go to "My Account" click on "Personal Profile" under<br>Personal Settings, Click "Edit" and you undate your password as |
| Name                                   | Title First * Middle<br>Mr. <mark>∵</mark> Demo | Insertion Last *<br>Demo | shown at Figure 19.                                                                                                    |
| Gender                                 | Male                                            |                          |                                                                                                    |
| E-mail *                               | demo@usonyx.net                                 |                          |                                                                                                    |
| New password                           | ****                                            |                          |                                                                                                    |
| Retype password                        | *****                                           |                          |                                                                                                    |
| Language                               | English 🗾                                       |                          |                                                                                                    |
| Skin                                   | USONYX                                          |                          |                                                                                                    |
| Time Zone                              | GMT (+08:00) Asia / Singapore                   |                          |                                                                                                    |
| Cancel                                 |                                                 | Update                   |                                                                                                    |
|                                        | Figure 19                                       |                          |                                                                                                    |

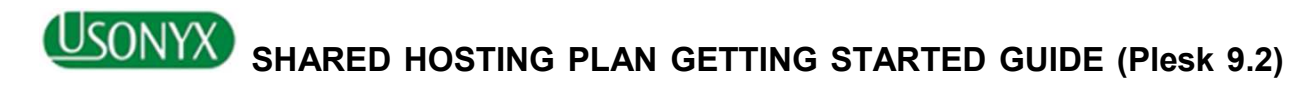

| This is your Account/Billing Dashboar                                                                                                    | rd. The screen is divided into two s                                                                                                    | sections: the left one show                                                      | This scree                  | 20. MAI              | ING PAYMENT                                              | ONLINE USIN                                   | IG CREDIT                                          |                                                |
|----------------------------------------------------------------------------------------------------|----------------------------------------------------------------------------------------------------|----------------------------------------------------------------------------------|-----------------------------|----------------------|----------------------------------------------------------|-----------------------------------------------|----------------------------------------------------|------------------------------------------------|
| Account status<br>Balance<br>Documents to be paid amount<br>Unused payments amount                                                                                                    | Active Active 412.00 (You owe mone \$12.00 (You owe mone \$12.00 (You owe | entry selected Account (cc<br>different operations with y<br>ey to the provider) | your Customer Account.      | Making<br>"My Action | online using yo<br>count" click on t<br>" as shown at Fi | our control p<br>the amount s<br>gure 20. Nex | anel is Figure<br>shown under "<br>xt, click "Make | 20 convenient<br>Documents to<br>Payment" to p |
| Billing Management                                                                                                    | · · · · · · · · · · · · · · · · · · ·                                                                                                    |                                                                                  | ( <b>1</b> )                |                      |                                                          |                                               |                                                    |                                                |
| Balance Billing Hist                                                                                                    | tory Subscriptions                                                                                                    | Statements                                                                       | Payment Methods             |                      |                                                          |                                               |                                                    |                                                |
| Account Management                                                                                                    |                                                                                                    |                                                                                  |                             |                      |                                                          |                                               |                                                    |                                                |
| System<br>Mr. Demo Demo (5132-2792)                                                                                                    | My Account Mr. Demo Demo                                                                                                    | Jpgrade Center 🛯 🐌                                                               | Help                        |                      |                                                          |                                               |                                                    |                                                |
| Mr. Demo Demo (5132-2792)                                                                                                    | My Account<br>Mr. Demo Demo                                                                                                    | Jpgrade Center 💈                                                                 | Help                        | SC.                  |                                                          |                                               |                                                    |                                                |
| System<br>Mr. Demo Demo (S132-2792)<br>My Account > Billing Managemer<br>Balance<br>This screen provides you with a summ                                                                                                    | My Account<br>Mr. Demo Demo                                                                                                    | Jpgrade Center 👔                                                                 | Help                        | KCT &                |                                                          |                                               |                                                    |                                                |
| System<br>Mr. Demo Demo (\$132-2792)       My Account > Billing Managemer<br>Balance                                                                                                    | My Account<br>Mr. Demo Demo<br>2t ><br>nary of your account balance.                                                                                                    | Jpgrade Center 💋                                                                 | Help<br>Tł                  | KCT PE               |                                                          |                                               |                                                    |                                                |
| System     Mr. Demo (S132-2792)       Mr. Demo Demo (S132-2792)     S       Balance     This screen provides you with a summer       Balance     Total balance                                                                                                    | My Account<br>Mr. Demo Demo I u<br>nt ><br>nary of your account balance.<br>-\$12.00 (You owe money to the                                                                                                    | Jpgrade Center 🚺                                                                 | Help<br>Th<br>Make Payment  |                      |                                                          |                                               |                                                    |                                                |
| System<br>Mr. Demo Demo (\$132-2792)       My Account > Billing Managemer<br>Balance       This screen provides you with a summadance       Balance       Total balance       Documents to be paid (\$12.00)                                                                                                    | My Account<br>Mr. Demo Demo I I I I<br>nt ><br>nary of your account balance.<br>-\$12.00 (You owe money to the                                                                                                    | Jpgrade Center 😥                                                                 | Help<br>The<br>Make Payment |                      |                                                          |                                               |                                                    |                                                |
| System       Mr. Demo Demo (\$132-2792)       Image: Comparison of the system         Mr. Demo Demo (\$132-2792)       Image: Comparison of the system       Image: Comparison of the system         Mr. Demo Demo (\$132-2792)       Image: Comparison of the system       Image: Comparison of the system         Mr. Demo Demo (\$132-2792)       Image: Comparison of the system       Image: Comparison of the system         Mr. Demo Demo (\$132-2792)       Image: Comparison of the system       Image: Comparison of the system         Mr. Demo Demo (\$132-2792)       Image: Comparison of the system       Image: Comparison of the system         Mr. Demo Demo (\$132-2792)       Image: Comparison of the system       Image: Comparison of the system         Mr. Demo Demo (\$132-2792)       Image: Comparison of the system       Image: Comparison of the system         Mr. Demo Demo (\$132-2792)       Image: Comparison of the system       Image: Comparison of the system         Mr. Demo Demo Demo (\$132-2792)       Image: Comparison of the system       Image: Comparison of the system         Mr. Demo Demo Demo Demo Demo Demo Demo (\$132-2792)       Image: Comparison of the system       Image: Comparison of the system         Mr. Demo Demo Demo Demo Demo Demo Demo Demo | My Account<br>Mr. Demo Demo<br>2t ><br>mary of your account balance.                                                                                                    | Jpgrade Center 🚺                                                                 | Help<br>Th<br>Make Payment  | ζ.<br>κττε           |                                                          |                                               |                                                    |                                                |
| System<br>Mr. Demo Demo (5132-2792)       My Account > Billing Managemer<br>Balance       This screen provides you with a summ       Balance       Total balance       Documents to be paid (\$12.00)       Pay Documents by New Payment       ID A Doc. Num     Documents                                                                                                    | My Account<br>Mr. Demo Demo U<br>11 ><br>mary of your account balance.<br>-\$12.00 (You owe money to the<br>ent Type Status Dor                                                                                                    | Jpgrade Center 🗭                                                                 | Help<br>Th<br>Make Payment  |                      |                                                          |                                               |                                                    |                                                |

| System<br>Mr. Demo Demo (5132-2792 | ) Nr. Demo Demo                                              |                                                                       |
|------------------------------------|--------------------------------------------------------------|-----------------------------------------------------------------------|
|                                    | Demo Demo                                                    | Now click in your credit card information for Master or VISA Credit C |
| Card Number *                      | 41111111111111                                               | is different from your credit card registered address.                |
| Expiration date                    | 03 🚽 / 2009 💽                                                | Click "Continue" to complete the entire online payment process.       |
| CVV2 or CVC2 code *                | 345 Code is not on card. What is CVV?                        | Figure 21                                                             |
| Credit Card Billing Address        | and Phone SUse Account address New Billing Address           |                                                                       |
| Address line 1 *                   | 10 Anson Road #32-09                                         |                                                                       |
| Address line 2                     | International Plaza                                          |                                                                       |
| City *                             | Singapore                                                    |                                                                       |
| State (US or Canada)               | select state                                                 |                                                                       |
| State (other countries)            |                                                              |                                                                       |
| Country *                          | Singapore                                                    |                                                                       |
| Zip/Postal code *                  | 079903                                                       |                                                                       |
| Phone                              | Country Code * Area code Number * Extension<br>+ 65 62241363 |                                                                       |
|                                    | Continue                                                     |                                                                       |
|                                    | . U                                                          |                                                                       |

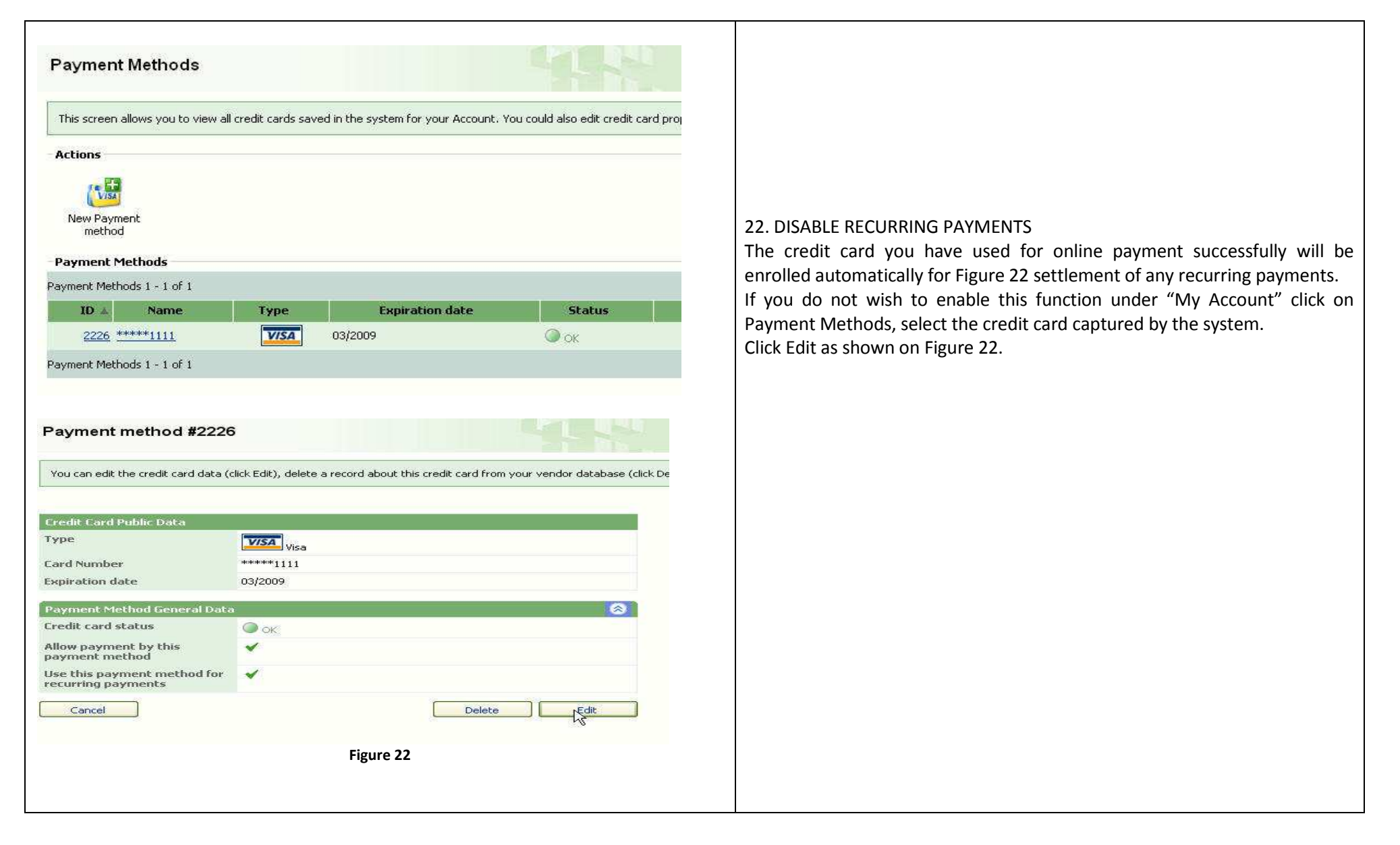

All information in this GETTING STARTED GUIDE is current at the time of publication. USONYX reserves the rights to make changes at any time as part of policy in continual product improvement may be carried out.

This material applies to Shared Hosting plans and explanations of optional as well as standard features are included. As a result, you may find the material in this guide does not apply to your specific plan.

Phone Support: We do not provide Telephone Support for Shared Hosting Plan. However, should you need to contact us please dial +65 6223 1838 and press 2 for support department.

To ensure we are able to provide support quickly please have your Account ID, Subscription ID and the errors you've encountered before calling us.

Submit a Trouble Ticket: To submit a ticket is easy, go to our website at

http://www.usonyx.net and click on "Support" and click on "Submit a trouble ticket "as shown here.

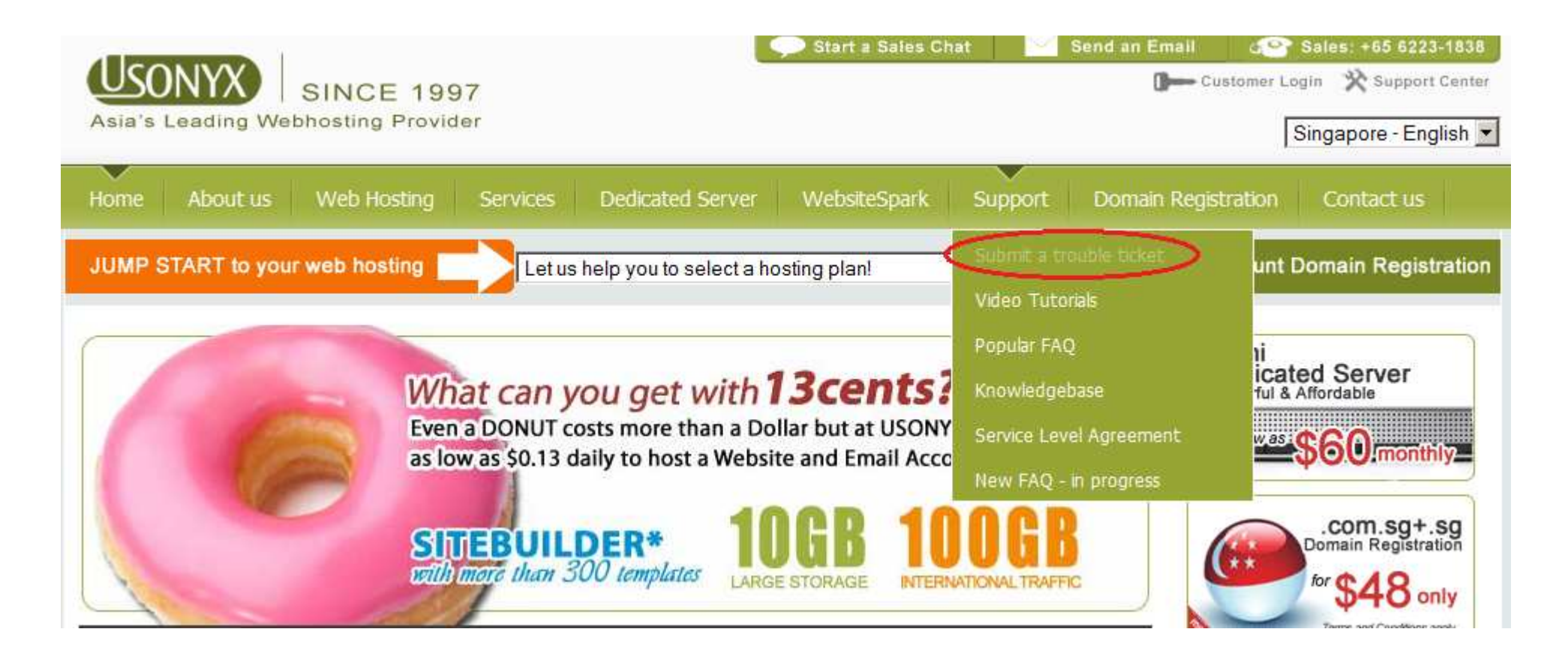

Support Live Chat: Alternatively, you can also use our Support Live Chat at our Support Cent er to speak t o our engineer online.

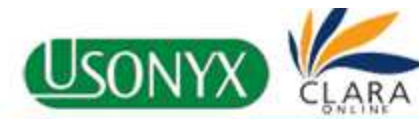

### SUPPORT CENTER

12 Nov 2009

客服中心 » 知 識 庫 > 知識庫類目 > 登鞋 「忘記密碼」 該知識庫有不同的類目,諸選擇總需要的類目進行訪問。另外,總可以通過搜索框進行搜索。 8 郵箱: 密碼: 一 繁體中文 (95) C English (375) Г 記住我: 登陸 章文 🔁 IE 7 及 FireFox3 無法開啟PLESK 控制臺解決方式 \*\*\*\* >主要類目 📋 English (375) \*\*\*\*\* TRACERT命令及用法 ▲ 各式產品說明→讓你了解適用的服務 \*\*\*\* > 摂幸 💠 返回 搜索 -- 全站 --• Live Support ONLINE